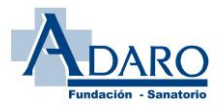

Bienvenid@ a la Bolsa de Empleo de la Fundación Sanatorio Adaro.

En primer lugar, agradecerte el interés por formar parte de nuestro proyecto. En esta ocasión, se va a proceder a actualizar los méritos por <u>medios informáticos (LENUS)</u>, con el objeto de facilitar la entrega de documentación y evitar largas colas para registrarla y mejorar la transparencia en las valoraciones, que podréis cada uno consultar y revisar en cada momento. Dado el gran volumen de entradas previstas y siendo esta la primera vez que se realiza de esta manera les pedimos paciencia. En ocasiones, si acceden muchos usuarios a la vez, podría colgarse el sistema de comunicaciones. En este caso, por favor pruebe de nuevo más tarde (por este motivo no debe de ponerse en contacto con el centro).

Cualquier otro tipo de error, que no le permita hacer la carga correctamente, debe comunicarla al centro. La forma de comunicación más efectiva será hacerlo por vía de email al correo electrónico: <u>incidencias.lenus@sanatorioadaro.com</u> .Deberá indicar todos sus datos (Nombre, apellidos, DNI y teléfono) y una breve descripción de error, a ser posible acompañada de una captura de pantalla del mismo.

A continuación, os enumeramos unas instrucciones/ recomendaciones para realizar la carga de datos:

# 1. Obtención de usuario y contraseña:

- a. Usuarios registrados en LENUS: aquellas personas que ya hayan trabajado en nuestro centro en alguna ocasión, o baremado en la convocatoria anterior, y tengan usuario y contraseña de la aplicación LENUS NO necesitan obtener un nuevo usuario y contraseña, utilizarán la misma que venían utilizando.
- **b.** Usuarios NO registrados en LENUS: Aquellos usuarios que nunca hayan sido contratados en nuestro centro, previamente a la carga de datos, deberán obtener un usuario y contraseña en la siguiente dirección URL:

# https://bolsaempleo.sanatorioadaro.com

Deberá acceder a la sección de "Solicitar Credenciales" y aportar su DNI y los datos personales que se le piden.

2. <u>Acceso a la plataforma LENUS</u>: el acceso es en la siguiente dirección URL, en la que se le pedirá el usuario y contraseña obtenido según lo indicado en el paso anterior:

https://bolsaempleo.sanatorioadaro.com

Accediendo a la sección de "Acceso para usuario de Lenus"

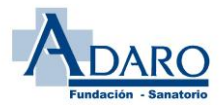

3. <u>Revisión de datos personales:</u> Una vez que accedas a la aplicación, en la primera pestaña encontrarás un Resumen de tus datos personales. Por favor, revísalos y, en el caso de que hubiera algún error/modificación en los campos editables, añada la información correcta. Si el error/modificación fuera en algún campo no editable comunícalos detalladamente con sus datos al correo electrónico: modificaciones.lenus@sanatorioadaro.com. Gracias.

A partir de este punto, entraremos en el menú (esquina superior izquierda marcada con tres rayitas) para poder ver cada uno de los siguientes pasos:

| Mi perfil   Image: Titulaciones   Image: Titulaciones   Image: Expediente por asignaturas   Image: Expediente por asignaturas </th  |
|----------------------------------------------------------------------------------------------------|
| Image: Titulaciones   Image: Expediente por asignaturas   Image: Expediente por asignaturas   < |
| Expediente por asignaturas     Datos personales       Resumen méritos       Cursos       Puesto de trabajo                                                                                                    |
| Especialidades Ursos Puesto de trabajo                                                                                                    |
| Cursos Puesto de trabajo                                                                                                    |
|                                                                                                    |
| Otros méritos     Categoria     Bolsa de empleo<br>DUE                                                                                                    |
| Experiencia SESPA Datos personales                                                                                                    |
| Experiencia ADARO Nombre Apellidos                                                                                                    |

4. <u>Suscripción a convocatoria:</u> Dentro de <u>Convocatorias de puestos</u> entras a Suscribirse a convocatoria donde debes rellenar la Bolsa (en este caso Enfermero/a o Fisioterapeuta), y elegir la convocatoria. Importante darle a GUARDAR.

(Se puede comprobar que este paso se ha realizado correctamente si dentro de Convocatorias de puestos, en el apartado Histórico de Convocatorias aparece la suscripción)

<u>NOTA ACLARATORIA</u>: Aquellas personas que se hayan presentados a procesos de actualización de méritos anteriores, se les cargará automáticamente los puntos obtenidos en la convocatoria anterior, por lo que **SÓLO** deberán cargar aquellos méritos obtenidos a partir de la última fecha de actualización (según se refleja en las bases 31/12/2022).

Además, aclarar que los archivos que se aporten deberán tener uno de los siguientes formatos: pdf, jpeg, jpg, png.

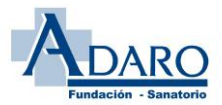

- 5. <u>Experiencia laboral (Servicios Prestados):</u>
  - a. En la Fundación Sanatorio <u>ADARO</u> (Experiencia Centro): Se cargarán automáticamente, tanto para la misma categoría como para otras. No deberá cargarse ningún dato.
  - b. En el <u>SESPA</u> (Experiencia externa): Se cargará una línea o registro por cada certificado que se aporte de servicios prestados en el SESPA en la <u>misma categoría</u>. indicando la fecha de inicio del primer contrato y la fecha final del último contrato que contenga cada certificado, así como el total de días que se certifiquen. TENER EN CUENTA QUE, SI ALGÚN CERTIFICADO INCLUYE DÍAS DEL AÑO 2025, DEBEN DE RESTARSE EN EL TOTAL DE DÍAS INDICADOS.
- 6. <u>Expediente por asignaturas:</u> En esta parte deberá meter el nombre de los Estudios realizados, y el numero total de Matriculas de Honor, Sobresalientes, y Notables donde corresponde, así como la totalidad de las asignaturas del Grado (tal y como viene recogido en las Bases). La fecha de finalización hace referencia a la fecha en la que se finalizaron los estudios.
- **7.** <u>Especialidades:</u> Si corresponde, en esta sección tiene que meter el titulo o diploma correspondiente a las especialidades previstas.
- 8. <u>Titulaciones</u>: En este apartado se incluyen Premio fin de Carrera, Master, Curso de Doctorado, Grado de Doctor, y Otros títulos (Recogidos en el Anexo III, 1-A-5, del documento de las Bases de la Convocatoria), y se tiene que aportar la nota obtenida, así como la fecha de inicio y fin del titulo que se esta introduciendo.
- 9. <u>Cursos:</u> por cada curso que se aporte, se debe indicar el nombre del curso, la fecha de finalización indicada en el documento acreditativo y el número de horas acreditadas. (<u>Siempre que aparezcan horas será el dato que se verificará</u>, por encima de los créditos). En caso de figurar el tiempo exclusivamente en créditos, si éstos están avalados por la CFC, se multiplicará por 10 el número de créditos para pasarlos a horas, consignado este importe en la casilla indicada para el número de horas Por cada curso que se introduzca, posteriormente deberán cargarse el título correspondiente.
- **10.** <u>Otros méritos:</u> Finalmente deberán indicarse en caso que proceda otros méritos, diferenciando en:
  - a. <u>Publicaciones:</u> En cada publicación relacionada, deberá de indicarse el nombre,
     y el mérito correspondiente (Primer autor, autor de capítulo, segundo autor...etc.)

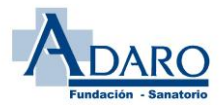

- b. <u>Ponencias y Comunicaciones:</u> En cada ponencia o comunicación relacionada, deberá de indicarse el nombre, y el mérito correspondiente (Primer autor, segundo autor...etc.)
- c. **Proyectos de investigación:** En cada Proyecto relacionado, deberá indicarse si es el investigador principal u otro caso.
- d. <u>Actividad docente universitaria:</u> En cada actividad añadida deberá indicarse si es el investigador principal u otro caso.
- e. <u>Actividad docente en la formación de especialistas en ciencias de la salud:</u> Al igual que en el caso anterior, por cada actividad que se agregue deberá de indicarse el tipo de mérito.
- 11. Solicitud de cita para carga de documentación acreditativa: Con el objetivo de no saturar y colapsar la red de subida de datos, deberás elegir una fecha y hora (en reserva de tramo de subida), dentro de las que queden disponibles, para en la siguiente fase (Fase III de la convocatoria), subir toda la documentación escaneada necesaria acreditativa de los méritos comunicados, esto es expediente académico, certificados de servicios prestados, diplomas o certificados de los cursos o justiciares de otros méritos. Toda la documentación aportada debe ser escaneada del documento ORIGINAL. La aportación de documentos escaneados sobre documentos no originales supondrá la eliminación de mérito correspondiente.

| €∰ LENUS                       |                                      |                         |          |
|--------------------------------|--------------------------------------|-------------------------|----------|
| ≡ 🔞 Otros méritos              |                                      |                         |          |
| Experiencia SESPA              | FICHA DE CANDIDATO/A                 | EVA MARIA ALVAREZ ARIAS |          |
| Experiencia ADARO              |                                      | 🖬 Guardar               | ← Volver |
| Convocatorias de puestos       | Datos personales Resumen méritos     |                         |          |
| Suscribirse a convocatoria     |                                      |                         |          |
| 🖺 Histórico de convocatorias   | Puesto de trabajo                    |                         |          |
| Confirmación de datos          | Categoria                            | Bolsa de empleo         |          |
| 🗋 Reserva de tramo de subida 🛁 | <ul> <li>Datos personales</li> </ul> |                         |          |
| Consulta de tramo seleccion    | Nombre                               | Apellidos               |          |
| → Cerrar sesión                | Documento de identificación          | Número Seguridad Social |          |

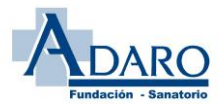

12. Declaración Responsable (Confirmación de datos): Eres responsable de la veracidad de toda la documentación aportada, por lo que debes aceptar una declaración responsable en la que declaras la veracidad de la información y documentación aportada. Como se indica en la base decimoprimera de la convocatoria:" La consignación de datos falsos, supondrá que no serán tenidos en cuenta a la hora de su baremación, sin perjuicio de la responsabilidad en la que se pueda incurrir, pudiendo dar lugar a la exclusión de la bolsa de empleo".

Esta declaración responsable, se encuentra en el apartado de Convocatorias de puestos – Confirmación de datos. En pantalla saldrá un resumen de todo lo subido, y solo habrá que **confirmar la información**. Una vez confirmado todo, volverá a la misma pantalla y se podrá observar que el resumen que antes aparecía ahora esta vacío ya que no hay nada que confirmar al haberlo hecho previamente.

(\*)**Importante**: Si después de confirmar la información se aporta algún merito mas se debe volver a Confirmar la información nueva.

**13.** <u>Generación de resguardo:</u> Una vez finalizado TODO el proceso, con todos los méritos cargados y la documentación subida, el usuario podrá descargarse un resguardo en el que aparecerá un resumen de la documentación aportada.